#### **TEACHER'S HANDBOOK**

## Investigating maritime traffic (Page 3)

1. Open the link at <u>www.maritimetraffic.com</u>

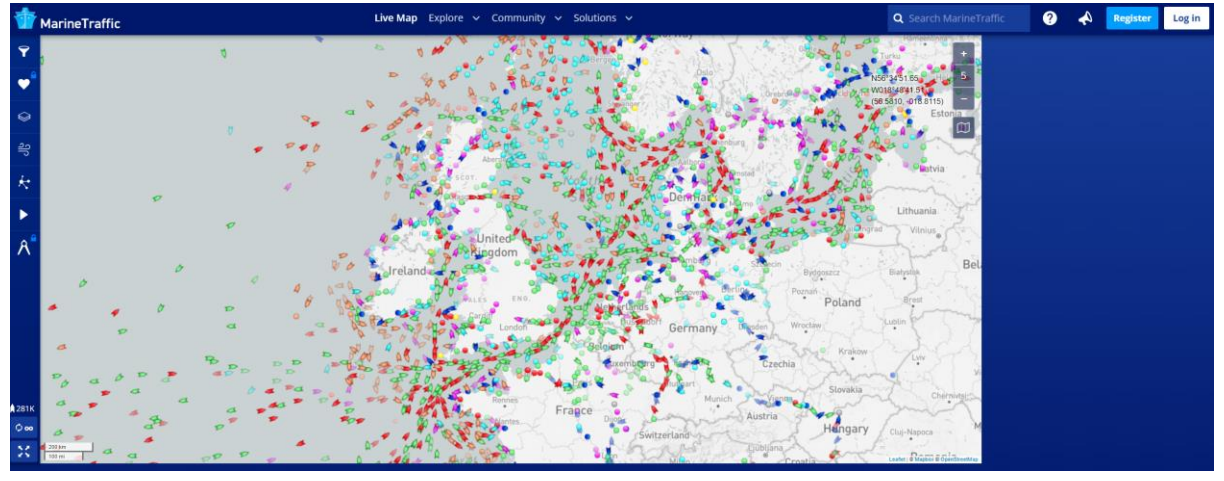

- 2. Go to the top right corner and click on "Search MaritimeTraffic"

   MarineTraffic
   We May Explore Contractly Contractly Cont
- 3. Select "Search Results" and "Ports"

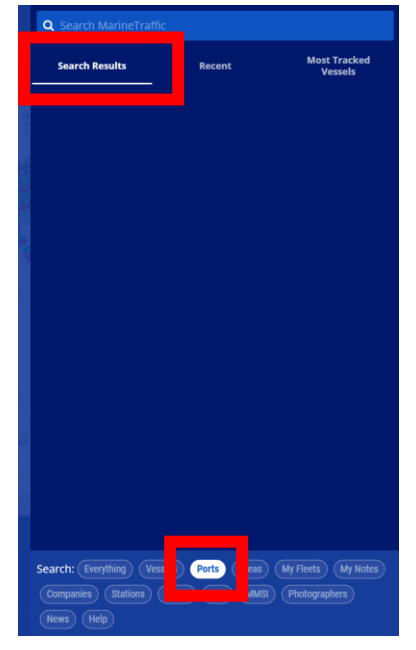

4. Type in "Portsmouth" and select the appropriate result

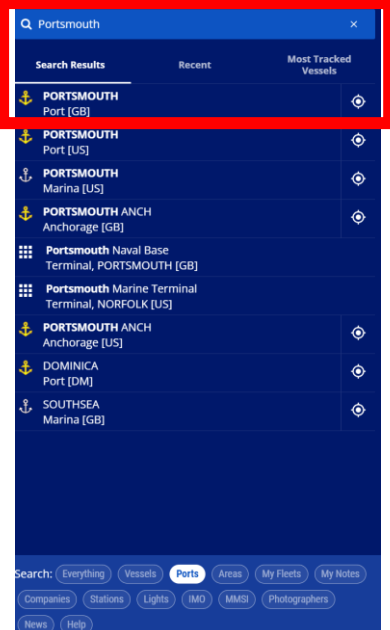

5. The result

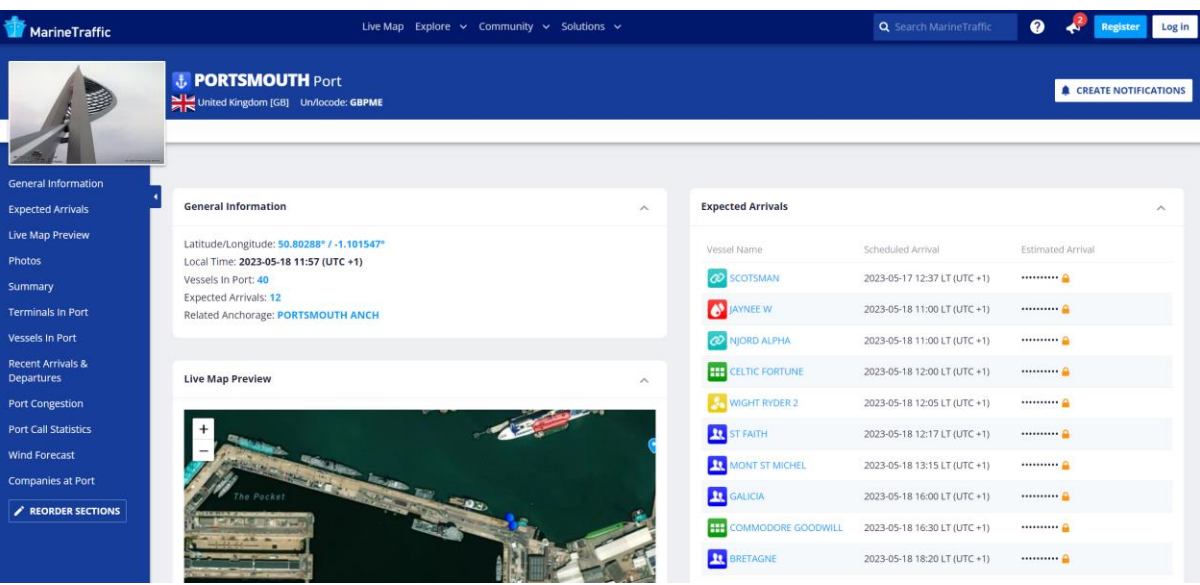

### QGIS User guide (Page 4)

1. Open the link at <u>www.qgis.org/en/site</u>

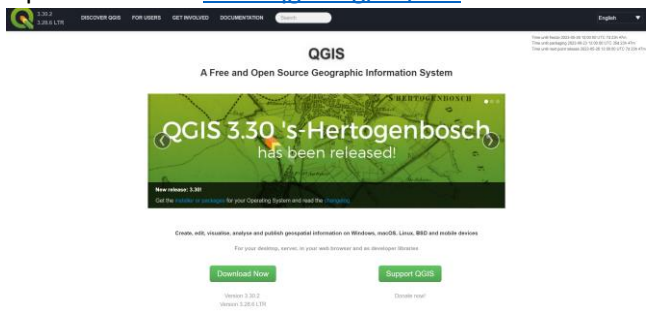

2. Scroll down to "Get Started and click on it

| QGIS<br>A Press and Open Boarces Designative Information Bystem                                                                                                    |                                   |
|----------------------------------------------------------------------------------------------------|-----------------------------------|
| QCIS 3.30 's Hertogenbosch<br>her been reiekeed                                                                                                    |                                   |
| contextual contextual activity of particular descent of allocation and A class MB are related where a<br>The classification of the contextual descent descent activity of the classification of the classification of the clas    |                                   |
| International     International     Interna           |                                   |
| PROJECT NEWS                                                                                                    |                                   |
|                                                                                                    |                                   |
| <ul> <li>Image: Second second se</li></ul> |                                   |
|                                                                                                    |                                   |
|                                                                                                    | <section-header></section-header> |

3. Scroll down to "Documentation" and click on "QGIS user guide"

| and only and                                                                                                    | Get Started Using QGIS                                                                                                    |
|----------------------------------------------------------------------------------------------------|----------------------------------------------------------------------------------------------------|
| - Constants                                                                                                    | http://iteratediates                                                                                                    |
| Shar Degree                                                                                                    | Imp 2 Owek og moorunalen                                                                                                    |
| Provensi Automa                                                                                                    | High Classed with its 2029 accounty                                                                                                    |
| (inspect                                                                                                    |                                                                                                    |
| time brough                                                                                                    | ENDINEEDS                                                                                                    |
| Carryine August                                                                                                    | For Gabrie                                                                                                    |
| - mage                                                                                                    | •                                                                                                    |
| And and a second second s | Description (2016)                                                                                                    |
|                                                                                                    | Download Gold                                                                                                    |
|                                                                                                    | Al part (periody system)                                                                                                    |
|                                                                                                    | Out the property                                                                                                    |
|                                                                                                    | and the second second se                                                                                                    |
|                                                                                                    | Child all de manuel de fanne alleren anne manuel                                                                                                    |
|                                                                                                    | changelings                                                                                                    |
|                                                                                                    |                                                                                                    |
|                                                                                                    |                                                                                                    |
|                                                                                                    |                                                                                                    |
|                                                                                                    |                                                                                                    |
|                                                                                                    |                                                                                                    |
|                                                                                                    | Documentation                                                                                                    |
|                                                                                                    | The same day of the same day of the same day o |
|                                                                                                    | DOIL out with                                                                                                    |
|                                                                                                    |                                                                                                    |
|                                                                                                    | Tracing respect                                                                                                    |
|                                                                                                    | Contraction and second                                                                                                    |
|                                                                                                    | (NGS SAVING                                                                                                    |
|                                                                                                    | total units and allows the function income informat                                                                                                    |
|                                                                                                    | PR-10                                                                                                    |
|                                                                                                    |                                                                                                    |

4. Start navigating the guide and downloading any useful section

|                                                | <ul> <li>QGB User Guide</li> </ul>                                                       | O Edit on GibHub |
|------------------------------------------------|------------------------------------------------------------------------------------------|------------------|
| FORUSEIS                                       | O Previous                                                                               | Next O           |
| (QGIS Desktop User Guide/Manual<br>(QGIS 3.28) |                                                                                          |                  |
| 1. Preamble                                    |                                                                                          |                  |
| 2. Foreword                                    | QGIS User Guide                                                                          |                  |
| 3. Conventions                                 | - 1 Drawnia                                                                              |                  |
| 4. Features                                    |                                                                                          |                  |
| 5. Gotting Started                             | <ul> <li>1.1. What is new in QGIS 3.28</li> </ul>                                        |                  |
| 6. Working with Project Files                  | - 2. Foreword                                                                            |                  |
| 7. QGIS GUI                                    | 3. Conventions                                                                           |                  |
| 8. The Browser panel                           | <ul> <li>3.1. GUI Conventions</li> </ul>                                                 |                  |
| 9. QGIS Configuration                          | 3.2. Text or Keyboard Conventions                                                        |                  |
| 20. Working with Projections                   | <ul> <li>a.a. Hattom-specific instructions</li> </ul>                                    |                  |
| 11. Visualizing Maps                           | <ul> <li>4. Features</li> </ul>                                                          |                  |
| 12. General Tools                              | <ul> <li>4.1. View dota</li> </ul>                                                       |                  |
| 13. Level up with Expressions                  | <ul> <li>4.2. Explore data and compose maps</li> </ul>                                   |                  |
| 54. The Style Likrary                          | <ul> <li>4.3. Create, edit, manage and export data</li> <li>4.4. Beatras data</li> </ul> |                  |
| 15. Managing Data Source                       | <ul> <li>4.5. Publish maps on the Internet.</li> </ul>                                   |                  |
| 16. Working with Vector Data                   | + 4.6. Extend QGIS functionality through plugins                                         |                  |
| 17. Working with Raster Data                   | <ul> <li>4.7. Python Console</li> </ul>                                                  |                  |
| 18. Working with Mesh Data                     | <ul> <li>4.8. Known Issues</li> </ul>                                                    |                  |
| 19. Working with Vector Tiles                  | <ul> <li>5. Getting Started</li> </ul>                                                   |                  |
| 20. Working with Point Clouch                  | + 5.1. Installing QGIS                                                                   |                  |
| 21. Laying out the maps                        | <ul> <li>5.2. Starting and stopping QGIS</li> </ul>                                      |                  |
| 25 Million 10, 055 LMA                         | <ul> <li>5.3. Sample Session: Loading raster and vector layers</li> </ul>                |                  |

## Finding the SS War Knight (Page 8)

1. Open the link at

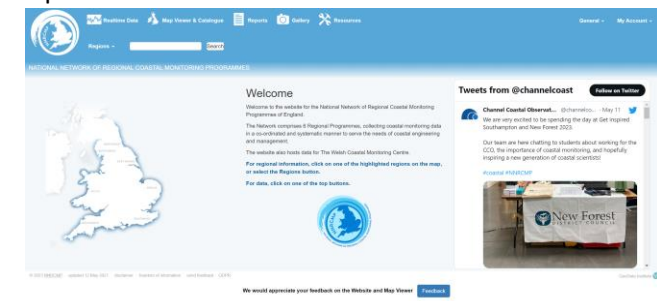

2. Click on "Map Viewer & Catalogue" at the top

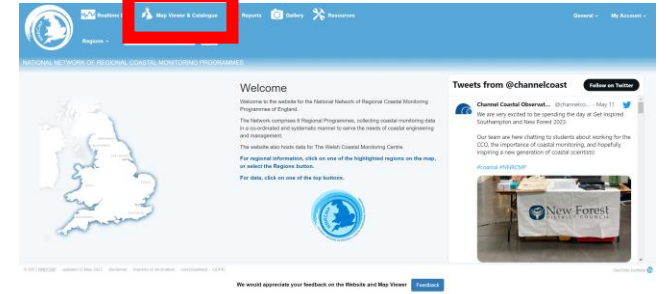

3. Click on the "View Layers" button to the left

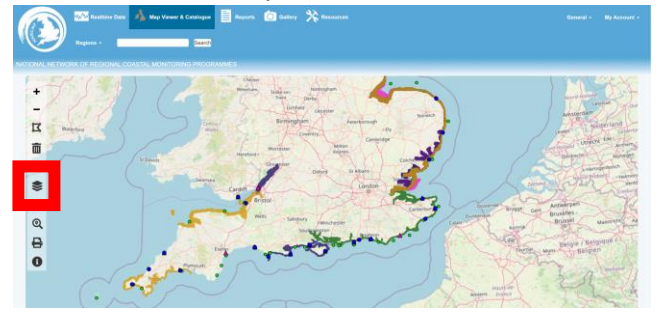

4. Deactivate all the "Ortho-rectified photography" layers, scroll down to "Bathymetry" and activate the "IHO Order 1a" layer dated to 2011

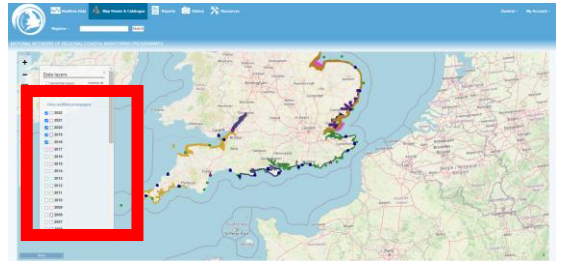

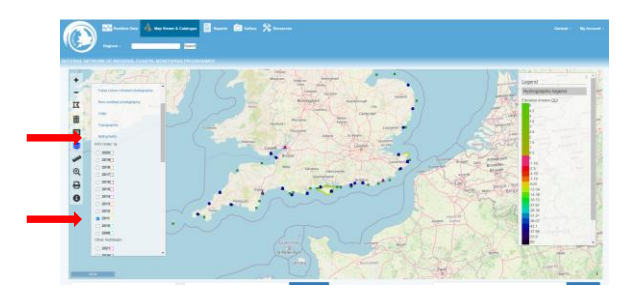

# 5. Zoom on the location of the wreck

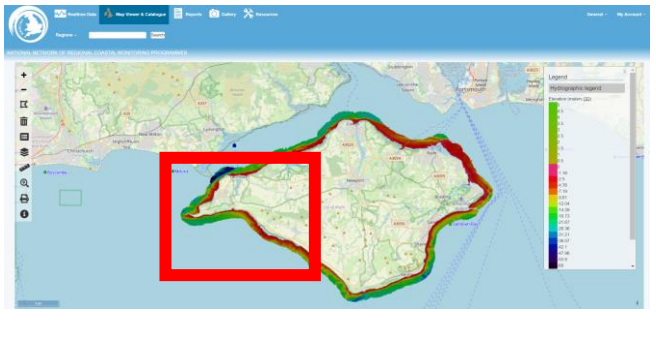

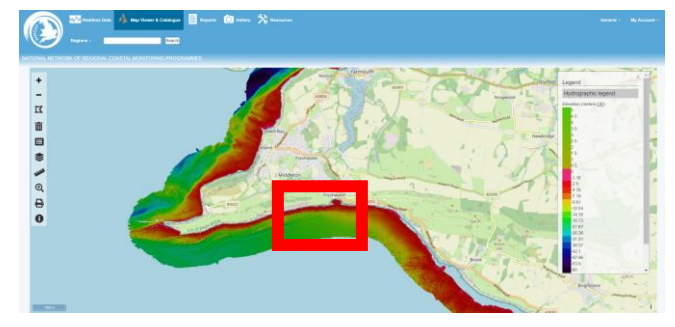

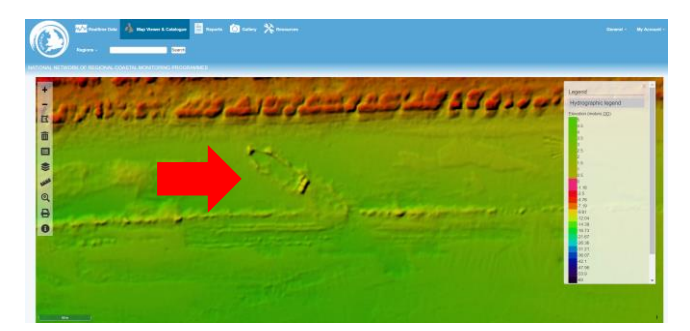